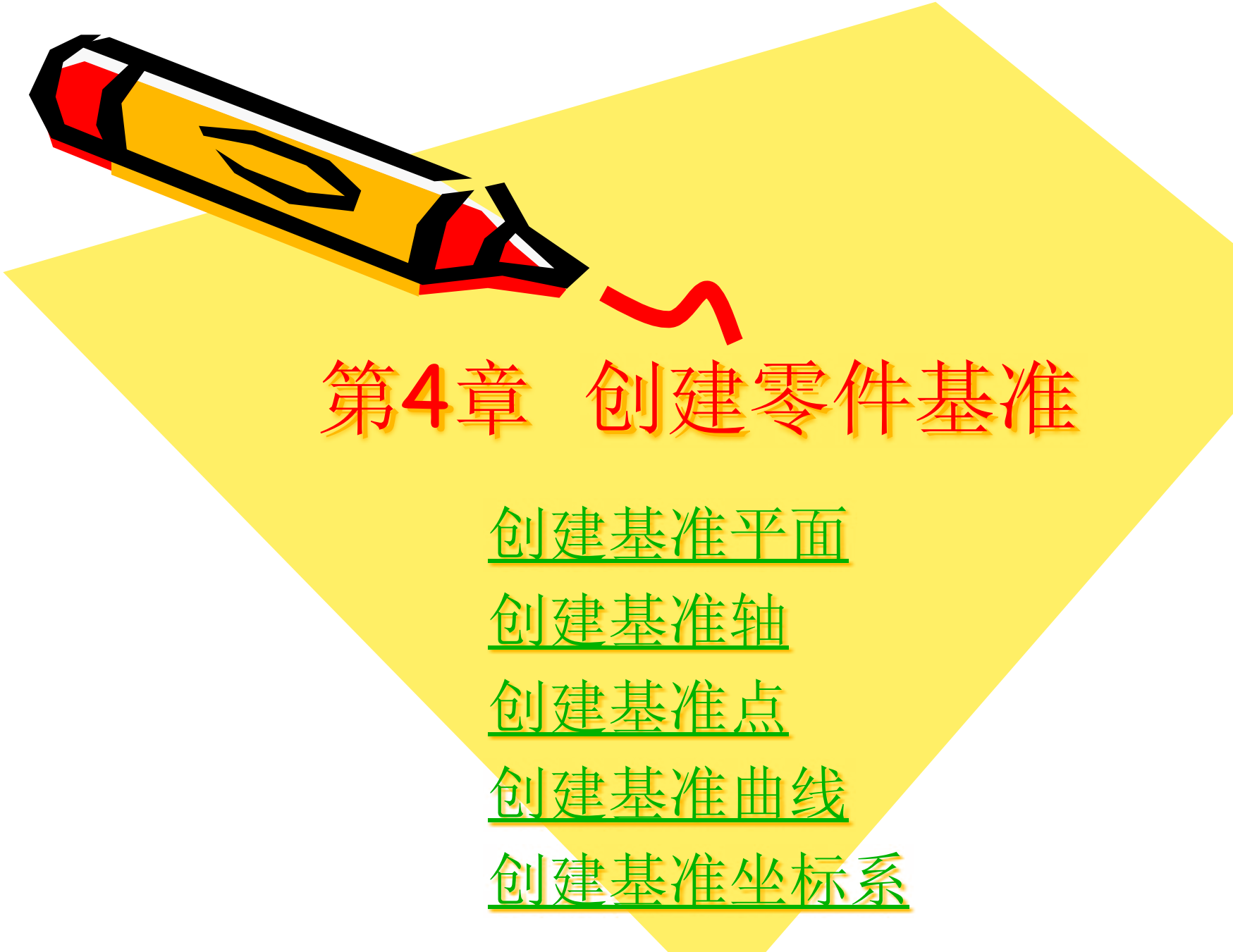

## 4.1 常用的基准特征

基准分为基准平面、基准轴、基准点、基准曲线以及基准坐标系。

所谓基准,是建立模型时的参照,也是一种特征,但与 实体或曲面特征不同,基准在模型的建立过程中**主要起辅** 助设计的作用。

系统自动产生3个默认基准坐标系(FRONT、TOP和 RIGHT)及一种默认的坐标系PRT\_CSYS\_DEF。

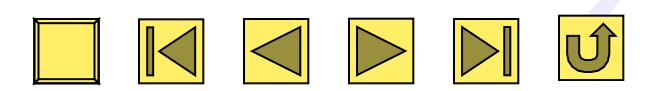

# 4.2 创建基准平面

基准平面是一种用做与其他加入特征参照的 平面。它能够作为特征的尺寸标注参照、剖 面草图的绘制平面、剖面绘制平面的定向参 照面、视角方向的参照、装配时零件相互配 合的参照面、产生剖视图的参照面以及镜像 特征的参照面等。

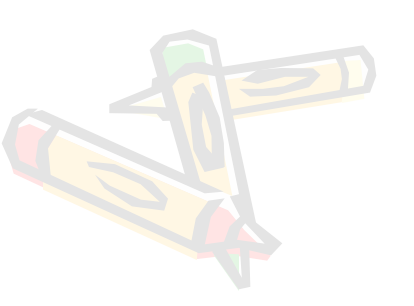

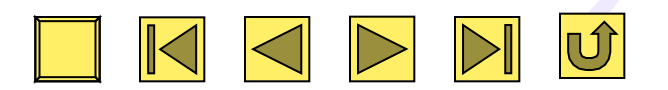

4.2 创建基准平面

• 4.2.1 创建基准平面的措施

| II 新建                                                                                     |                                                                      |
|-------------------------------------------------------------------------------------------|----------------------------------------------------------------------|
|                                                                                           |                                                                      |
| <ul> <li>○ ☆ 标记</li> <li>名称<br/>公用名称</li> <li>○ 使用缺省模板</li> <li>確定</li> <li>取消</li> </ul> | 开启Pro/E软件,单击"文件"<br>工具栏中的"创建新对象"按钮,<br>打开"新建"对话框,单击"拟<br>定"按钮,进入零件模式 |

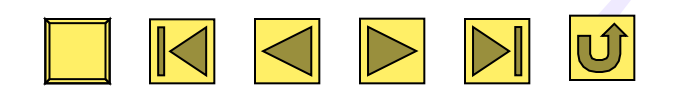

利用前面简介的创建拉伸特征措施创建一种长方体,然后单击" 基准"工具栏中的"基准平面工具"按钮,弹出"基准平面"对 话框

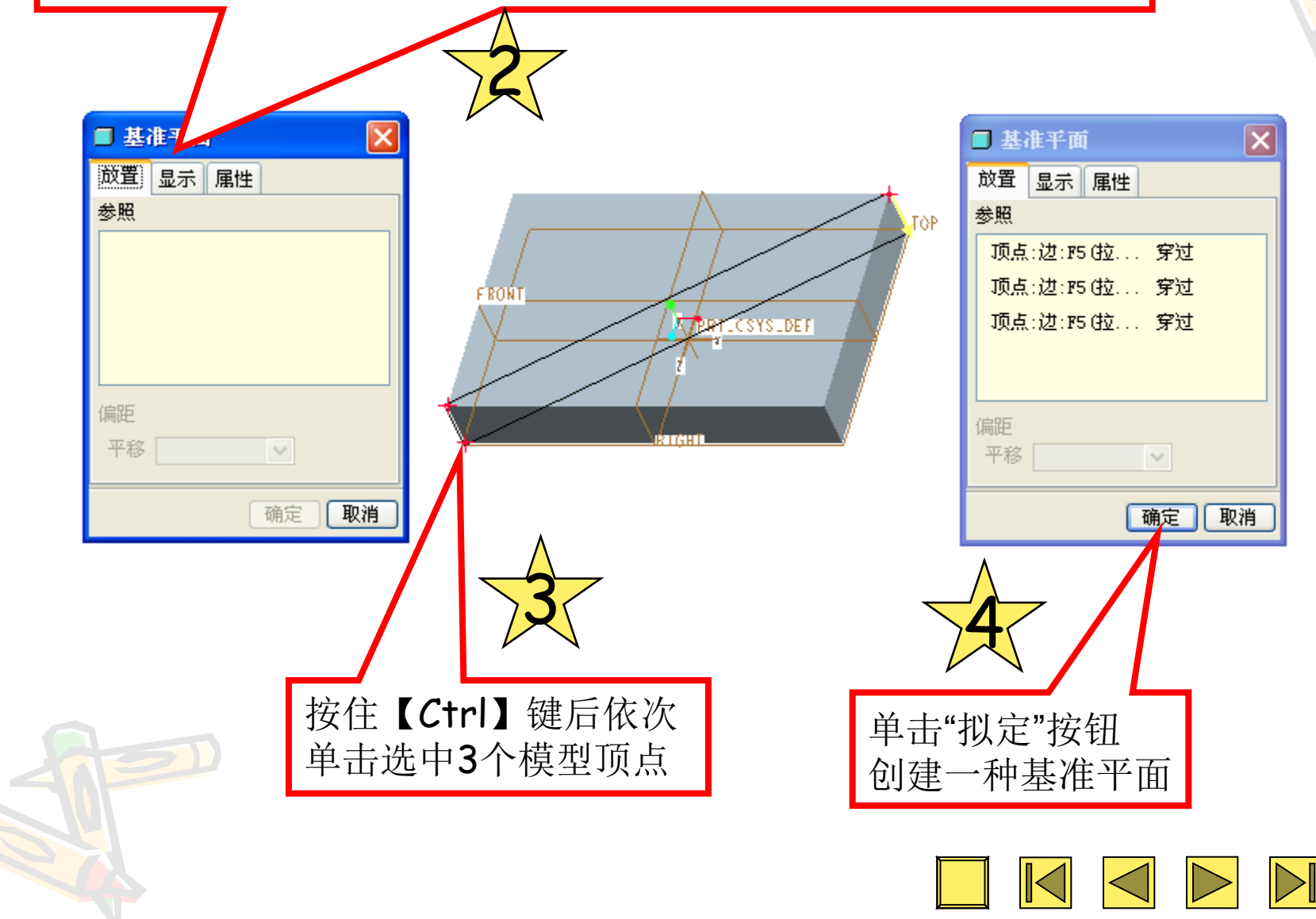

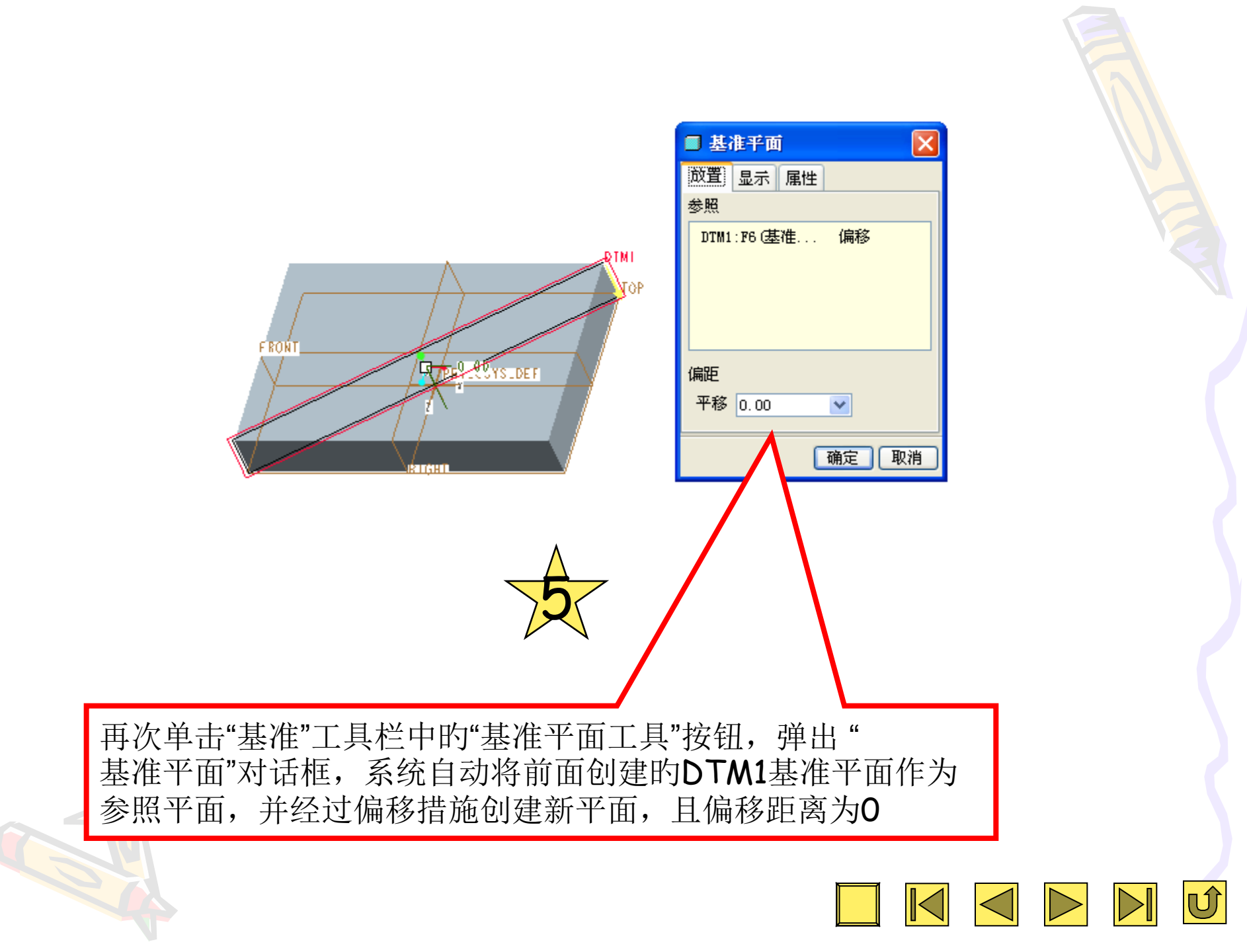

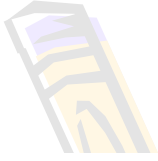

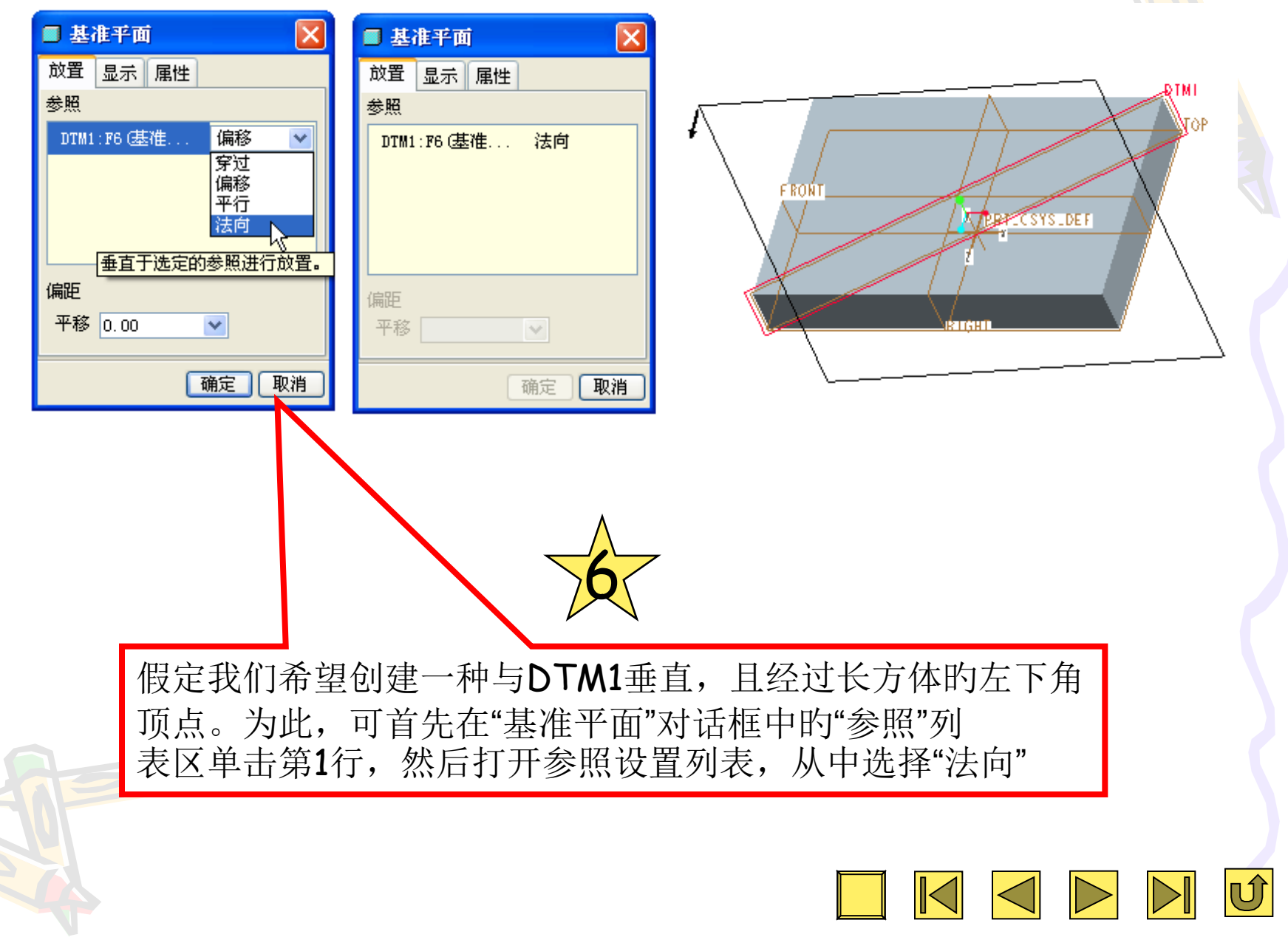

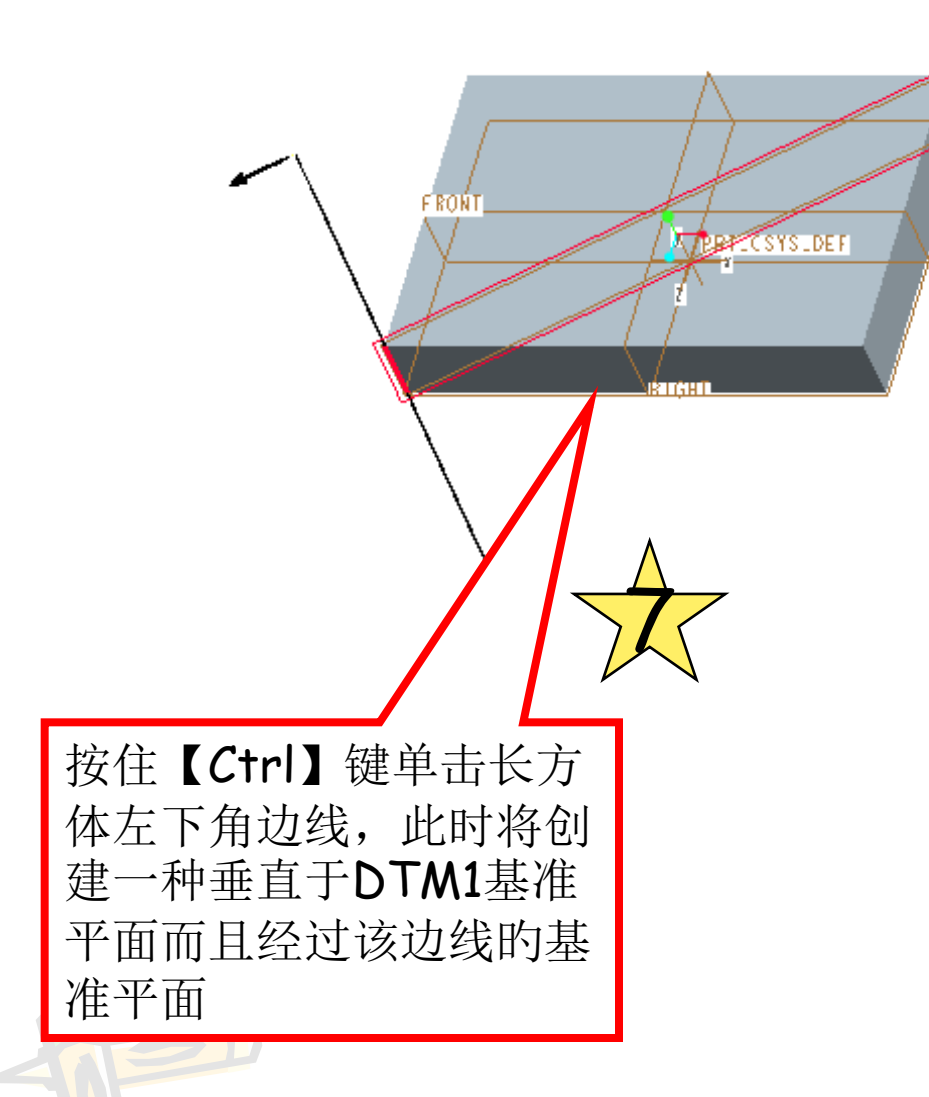

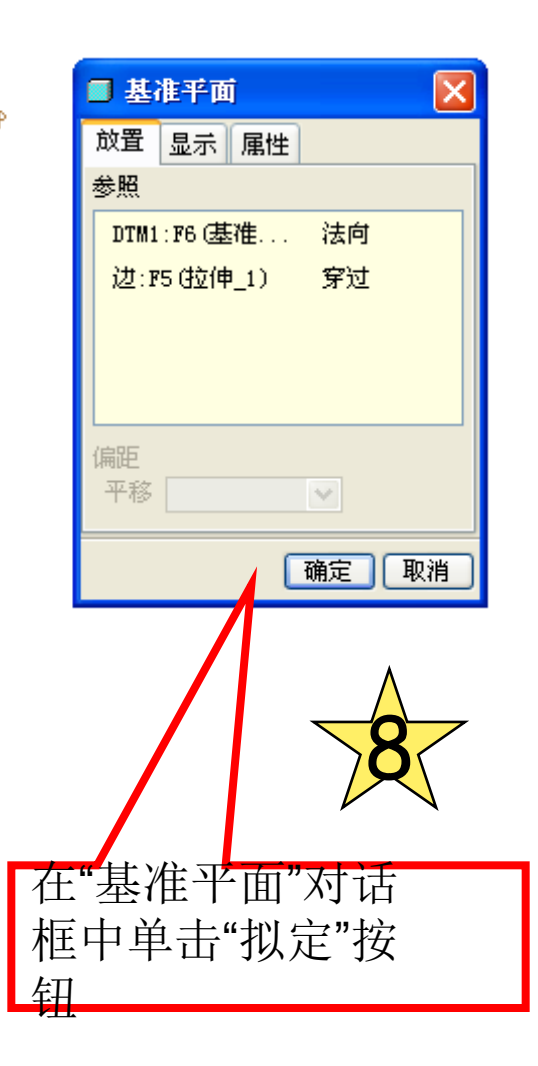

ÐTMI

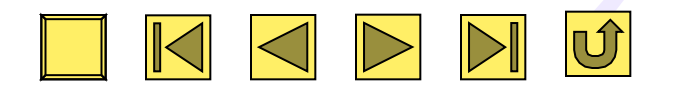

#### 基准平面对话框

- 单击菜单【插入】→【模型基准】→【平面命令】
- 单击特征工具左栏的图标按钮,将会弹出【基准平面】对话框,如图所示。
- 放置选项卡:选择参照。能够经过选用轴、边、曲线、基准点、端点、已经建立或存在的平面或者圆锥曲等约束条件建立新的基准平面。
- 2. 显示选项卡:能够定义新建基准平面 的方向和轮廓
- **3. 属性**选项卡:能够定义新建基准平面的名称。

| <u> 赦置</u> | 显示 | 属性 |   |      |  |
|------------|----|----|---|------|--|
| 200 AR     |    |    |   |      |  |
|            |    |    |   |      |  |
|            |    |    |   |      |  |
| 偏距         |    |    |   |      |  |
| 平移         |    |    | ~ |      |  |
|            |    |    |   | 1000 |  |

#### 建立基准平面的约束类型

- 建立基准平面各参照的约束条件主要有穿过、法向平行、偏移、 角度、相切、混合截面等方式。
- ●**穿过**指经过一种轴、棱边、基准点、定点、平面、曲面、坐标系来约束 新建立的基准平面。
- **法向**是指用一种垂直的轴、棱线、曲线、平面、曲面来约束新建立的基 准平面。
- ●平行能够用一种平行的平面来约束新建立的基准平面。该措施必须与其他约束条件配合使用。
- ●**偏移**能够用一种偏移的平面或者坐标系以及偏移的距离来约束新建立的 基准平面。
- ●相切能够用基准平面与一种已存在圆柱面相切来约束新建立的基准平面。
   ●混合截面是指在选定的特征上创建基准平面。假如存在多种截面,系统会提醒截面号。

| _                      |                                                                                   |
|------------------------|-----------------------------------------------------------------------------------|
| 建立基                    | (1) 经过两点一面创建基准平面时,需要在绘图区域<br>选用两个点和一面,使创建的基准面经过两点,而且与<br>该面垂直。(两点能够包括或不包括在该平面内,也能 |
| 1. 以三点创建基社             | 够一种点在半面内,另一种点在半面外)。<br>(2)选用的基准平面能够是基准平面、实体表面或圆                                   |
| 2. 经过两条直线 「            | (1)经过一半面创建基准半面时,最常用旳是偏移半<br>面方式。<br>(2)假如设置参照为【穿过】形式,则创建一种经过                      |
| 3. 经过两点一面 <sup>ì</sup> | 该参照面的基准平面(重叠平面)<br>(3)假如设置为【平行】或【法向】形式,则还需要                                       |
| 4. 经过一平面 - F           | <sup>一利</sup> (1) 基准平面穿过选用点,且与选用的参照面保持<br>的 <sup>叫</sup> = 经过一直线和平面创建基准平面时 相据参照面  |
| 5. 经过一点与一面             | 和创建基准平面的关系:<br>(1)穿过直线与参照平面旋转一定角度                                                 |
| 6. 经过一直线和平             | (2)穿过直线一平行于参照平面<br>(3)穿过直线垂直于参照平面                                                 |
|                        |                                                                                   |

• 实例1 创建相切于圆柱曲面的基准平面

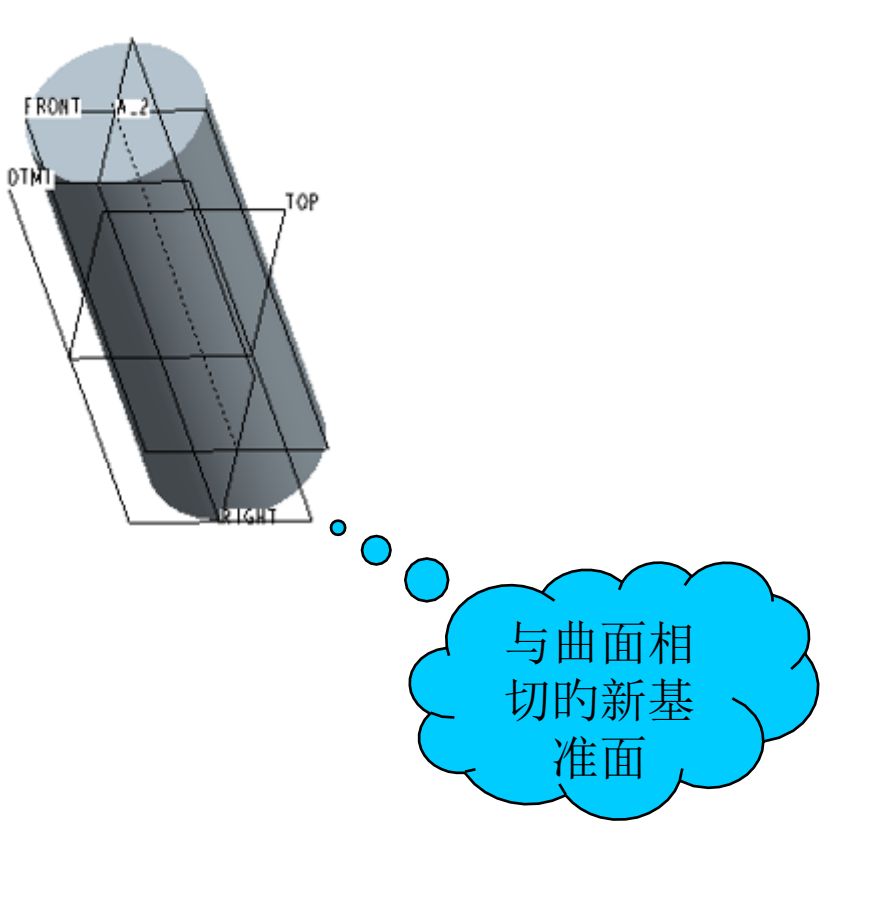

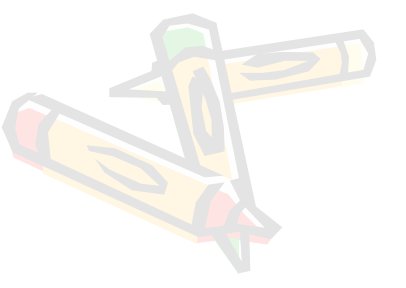

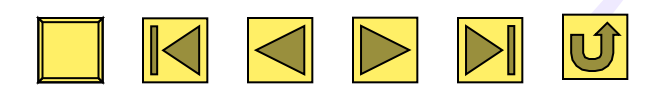

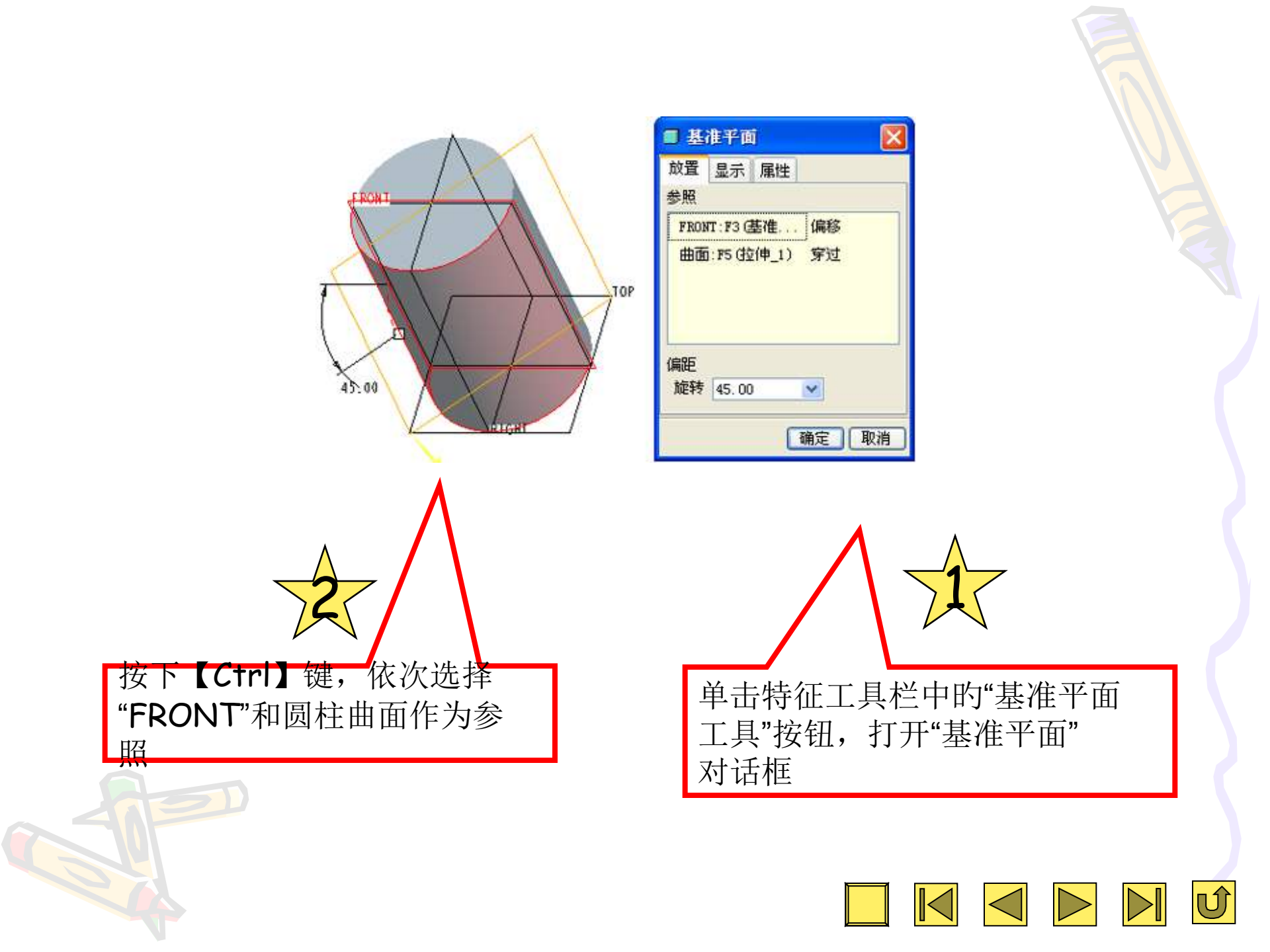

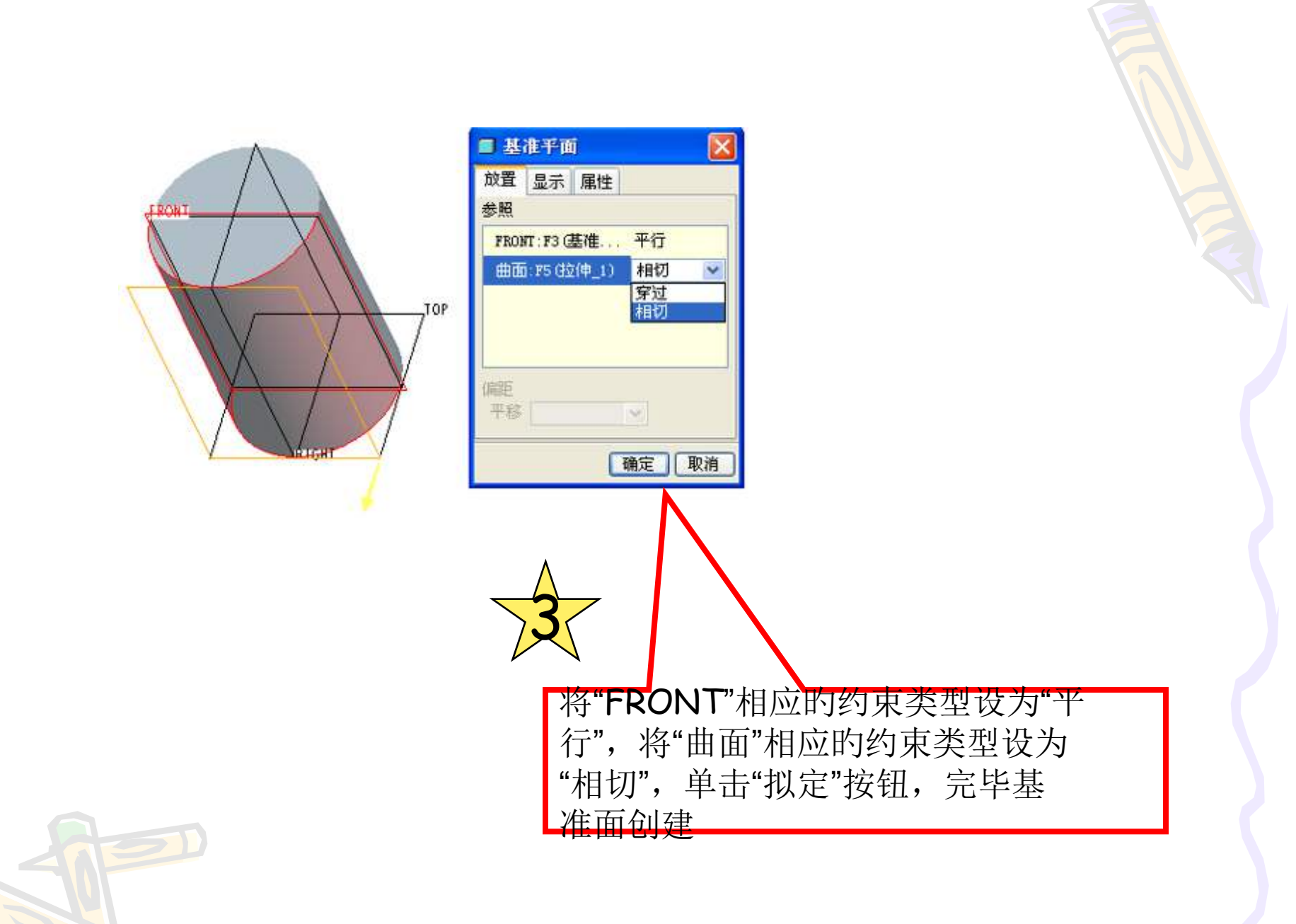

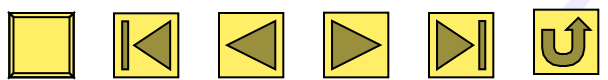

# 4.3 创建基准轴

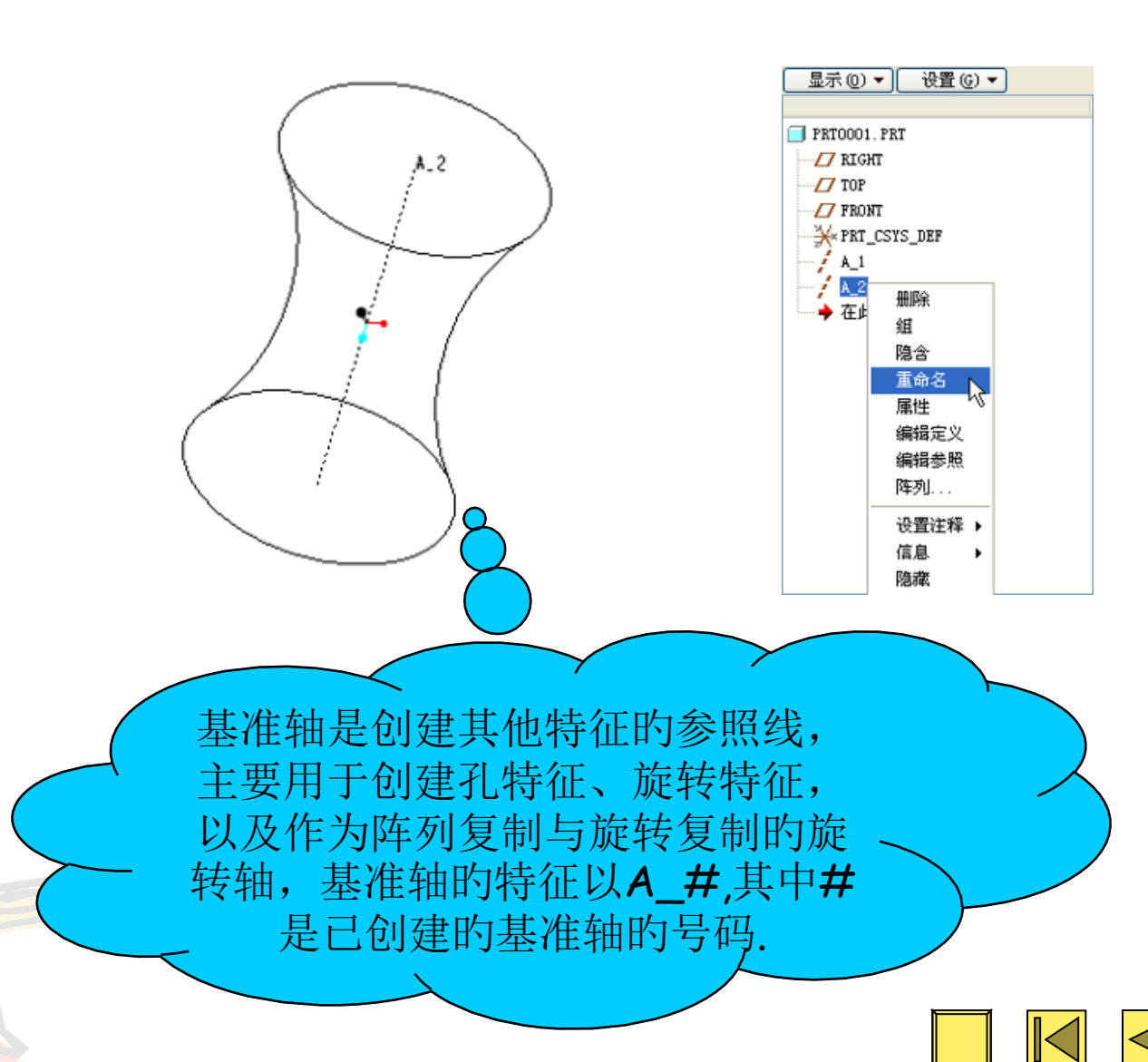

• 4.3.1 创建基准轴的措施

基准轴的创建措施主要有下列几种:

穿过边界:基准轴会对齐直线型的实体边。

两点连接: 穿过且连接两点, 建立一种基准轴。

**穿过点且法向平面**:经过一点且法向所选平面。

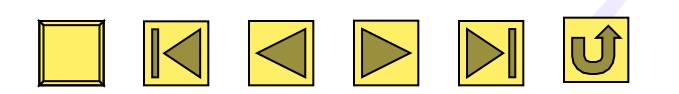

**法向平面**: 选定一种平面, 产生与该平面法向的 基准轴。创建过程中, 必须选择两个偏移参照, 以拟定基准轴在所选平面的位置。

**两平面相交**: 在两个平面相交的地方建立一种基 准轴。

穿过圆柱面:在圆柱面的中心产生一种基准轴。

**穿过曲面点**:穿过曲面或平面上的一种点,产生 与该曲面法向的基准轴,该点必须位于该曲面上。

**相切于曲线:** 穿过曲线或实体边的端点,沿切线 方向建立一种基准轴。

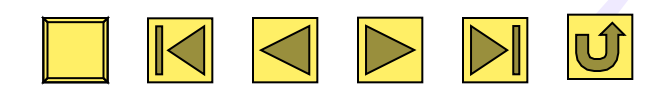

• 实例2 创建法向模型表面的偏移基准轴

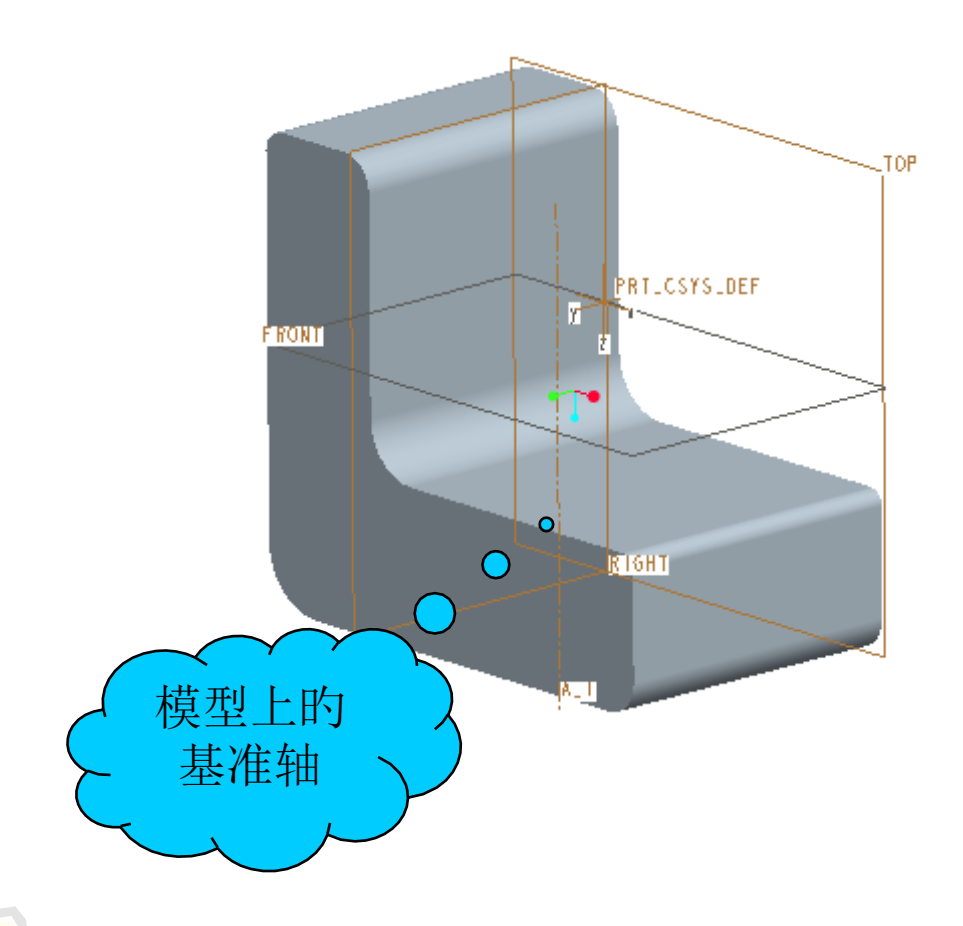

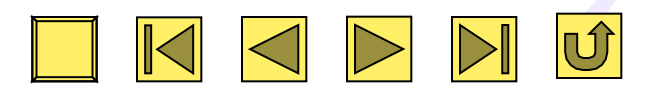

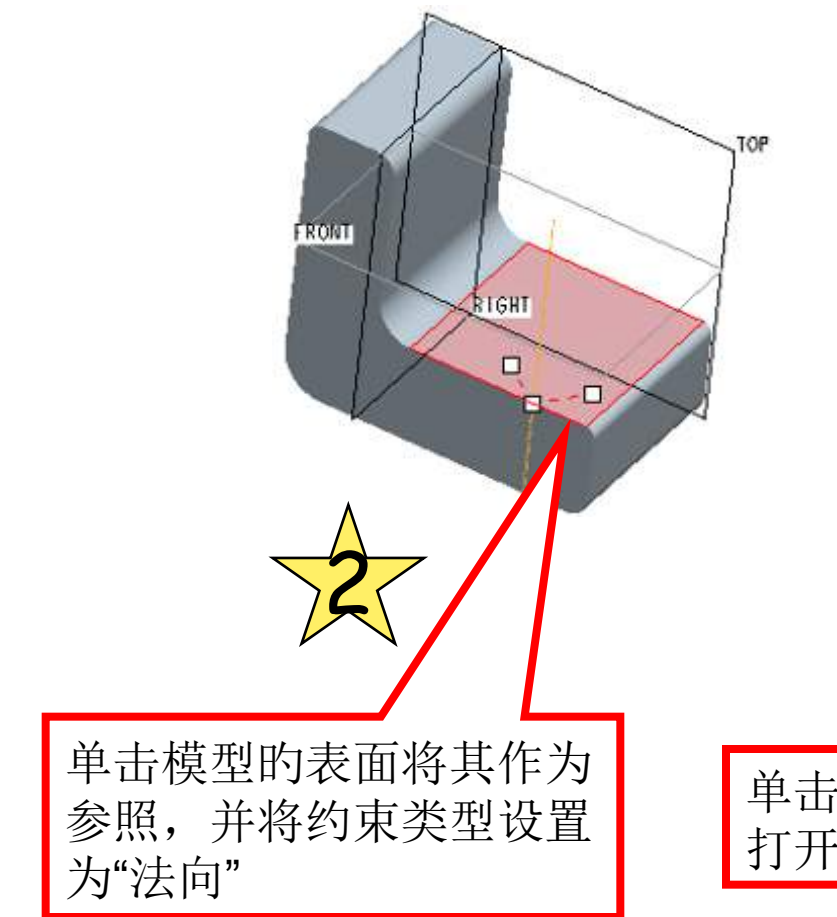

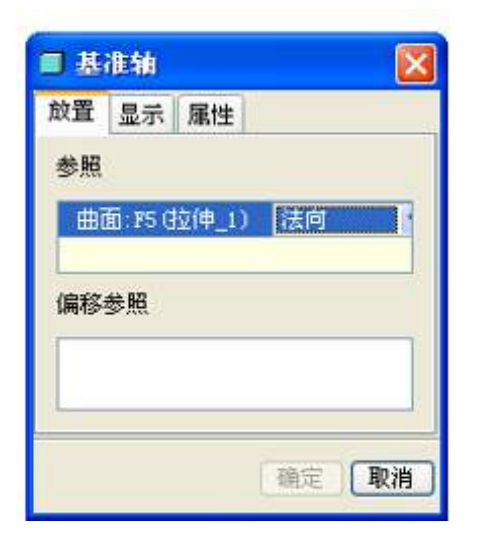

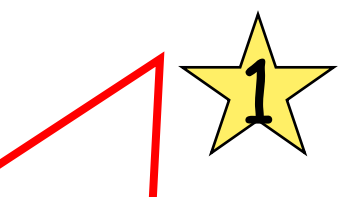

单击特征工具栏中的"基准轴工具"按钮, 打开"基准轴"对话框

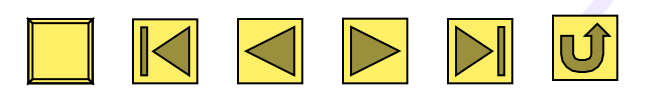

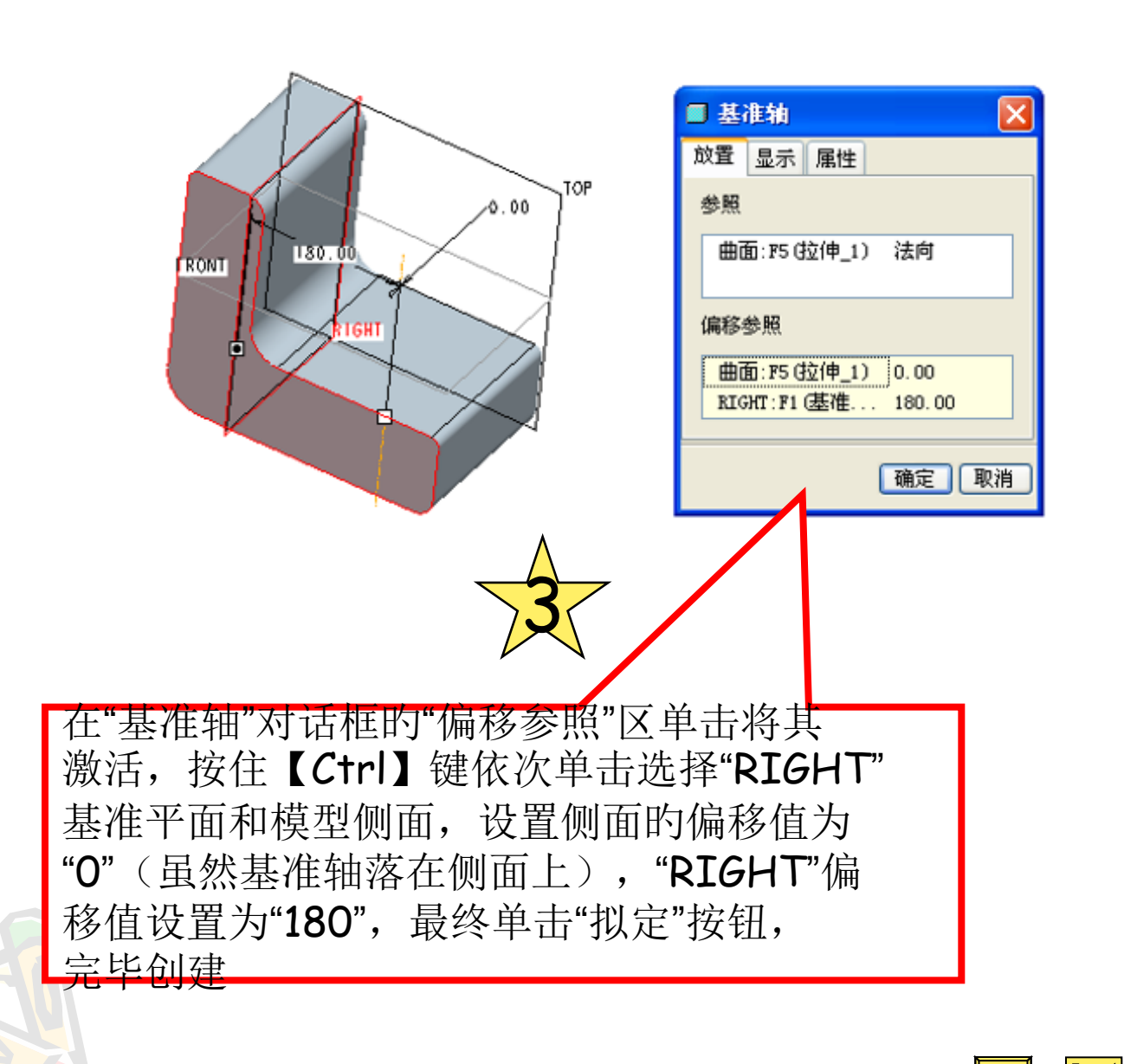

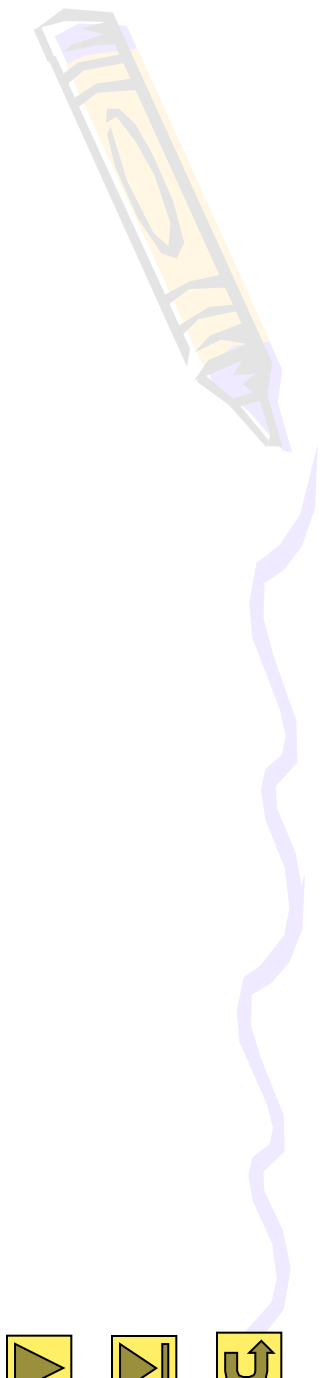

# 4.4 创建基准点

• 4.4.1 基准点简介

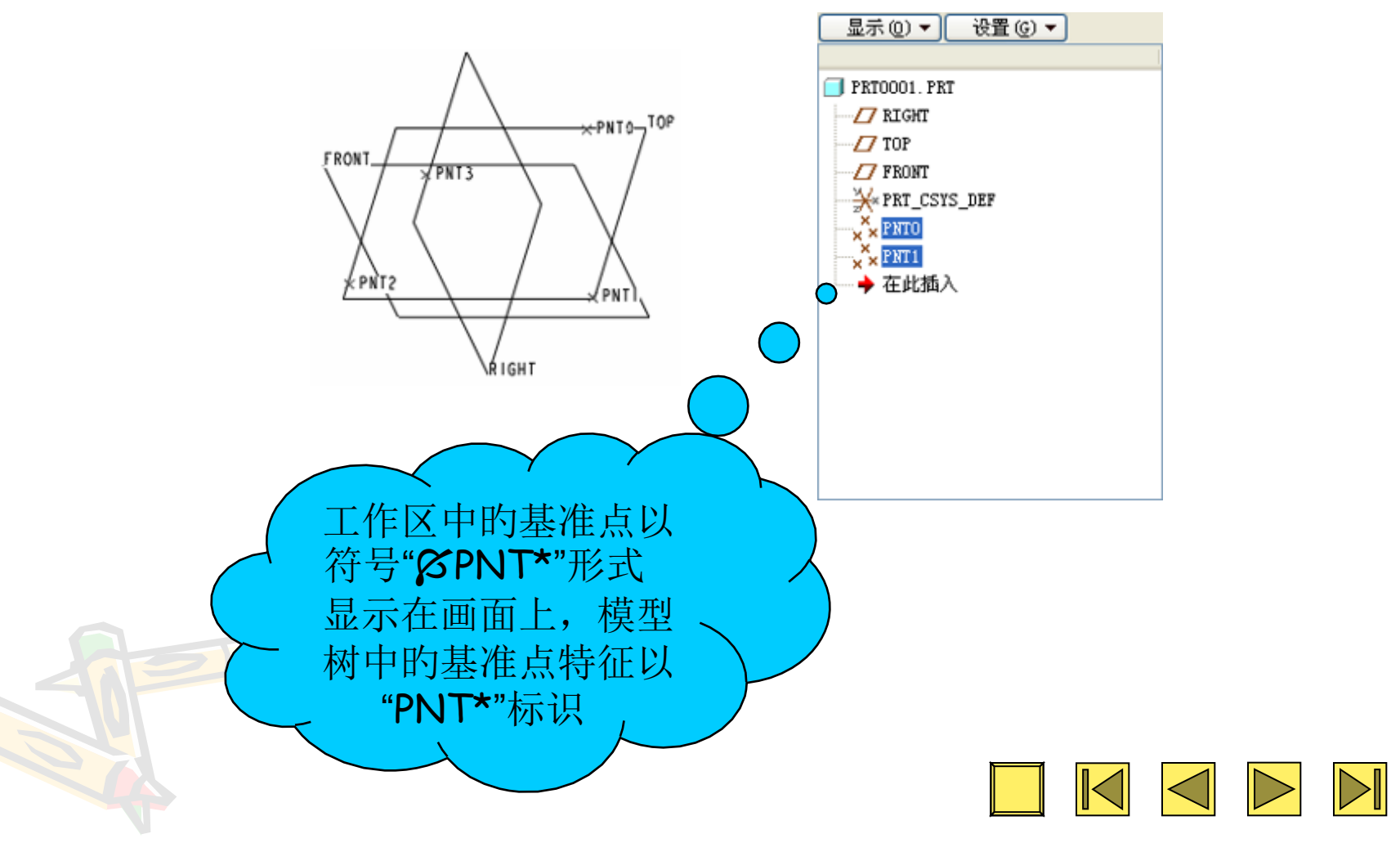

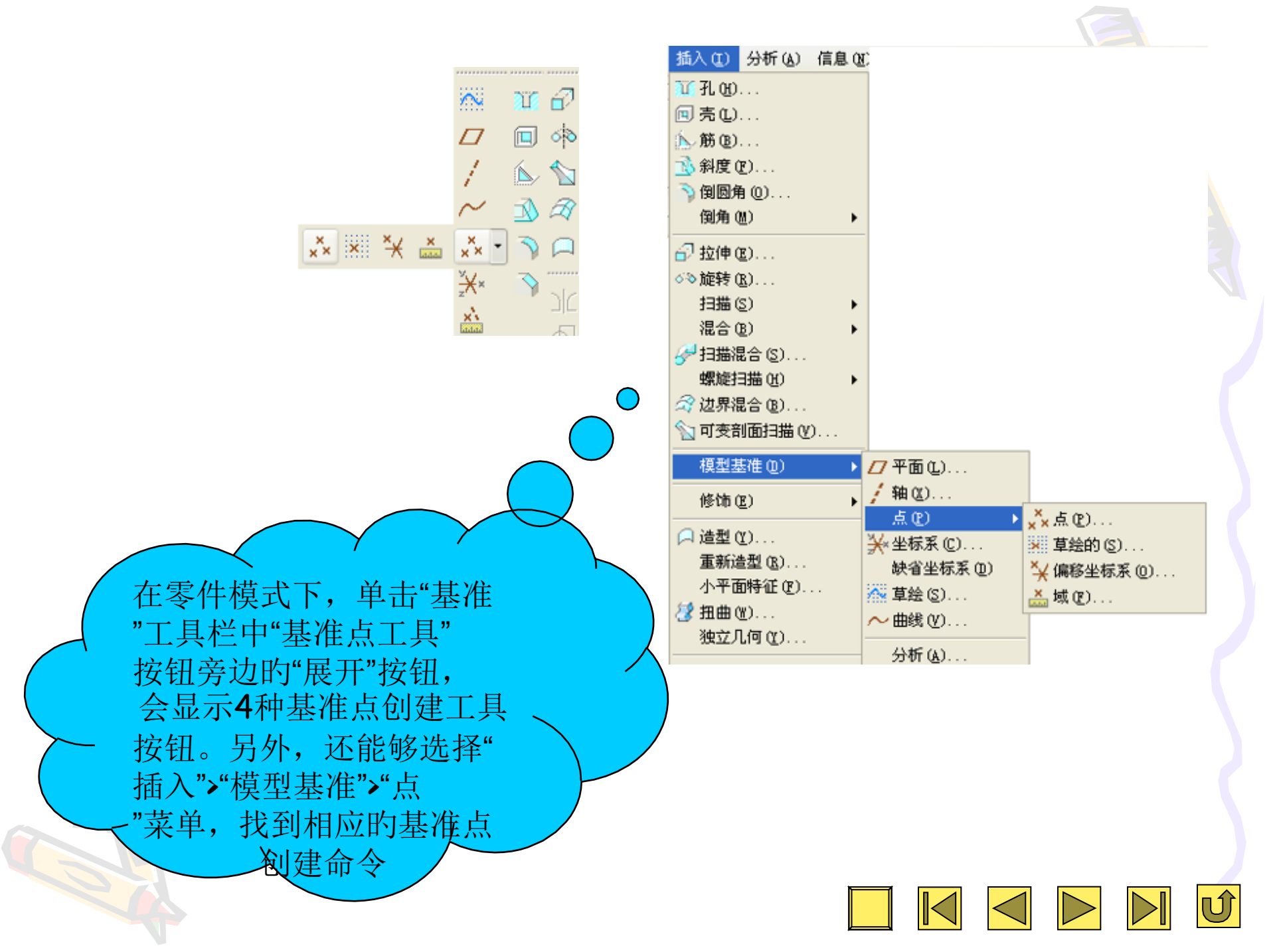

• 4.4.2 创建基准点的措施

| ▶ PRT0 / A<br>类似点 | 参照<br>曲面:F10 (拉伸_6) 在其上 ▼<br>在其上<br>偏移<br>偏移<br>偏移参照 |                                                      |
|-------------------|------------------------------------------------------|------------------------------------------------------|
|                   | 确定 取消                                                | 创建基准点的一般措施<br>是,单击"基准"工具<br>栏中"基准点工具"按<br>钮,打开"基准点"对 |
|                   |                                                      | 话框。在该对话框中设<br>置基准点的参照对象、<br>参照类型和偏移参照                |

以上内容仅为本文档的试下载部分,为可阅读页数的一半内容。如要下载或阅读全文,请访问: <u>https://d.book118.com/827110065032006165</u>